نحوه صحيح كرك نرم افزار:

۱ -پس از دانلود نرم افزار از انجمن تخصصی علوم مهندسی آب، همه را Extract کرده و درون یک پوشه قرار دهید.

۲ -از فولدر Desktop، گزینه Setup برنامه را نصب کنید ،لازم به ذکر است نصب نرم افزارحدود ۱۰ دقیقه زمان می برد و بستگی به سرعت سخت افزار شما (سرعت هارد ،پردازش سیستم شما و ... دارد)

۳-در آخرین مرحله از نصب از شما می پرسد که کدام نسخه را می خواهید که شما همان گزینه اول Advanced ArcGIS را انتخاب می کنید و در پایین همان صفحه گزینه بعدا فعالسازی می کنم را انتخاب کنید تا مراحل نصب تمام شود.

۴-حال نرم افزار نصب شده و شما می بایست از فولدر Install License Manager لایسنس آن را نصب کنید.

۵-پس از نصب لایسنس حال دوباره به فولدر نرم افزار در دسکتاپ مراجعه کنید و اینبار به فولدر Patched بروید در انجا ۲ فایل وجود دارد که کرک نرم افزار هستند شما فایل Service.txt را باز کنید و در خط دوم به جای Thi\_host نام سیستم خودتان را قرار دهید و فایل را save کنید.

نکته: اگر نمیدانید نام سیستمتان چیست روی My Computer راستکلیک کرده به Properties بروید و میبینید Computer Name را و دقیقا همان اسم را کپی کنید به جای This\_Host

۶ -برای اطمینان بیشتر از Task Manager نگاه کنید هیچ کدام از برنامه های مربوط به ArcGIS مخصوصا لایسنس منیجر آن در حال اجرا نباشد اگر بود همان جا End Task کنید تا بسته شود.

۷ -سپس از فولدر Patched هر ۲ فایل را به محل نصب برنامه Esri ArcGIS که معمولا مسیر زیر هست بروید و آنجا paste کنید.

C:\Program Files (x^>)\ArcGIS\License \.,r\bin

۸ -سپس از نرم افزار های نصب در سیستمتان ۲۰۰۲ - Start/Stop License Server Administrator را اجرا کنید و از سمت چپ گزینه اول یعنی Stor Stop License Service را انتخاب کنید و در سمت راست Stop را بزنید سپس Re-read License و بعد از آن Start را بزنید معمولا کمی زمان می برد برای خواندن لایسنس سپس Ok کنید.

۹ -حال از برنامه های نصب شده سیستم این بار ArcGIS Administrator را باز کنید و از سمت چپ گزینه اول Desktop را انتخاب کنید.

۱۰-مطمئن شوید که گزینه اول فعال باشد یعنی Concurrent Use (Arc Info ) Concurrent Use : و در باکس پایین License Manager تایپ کنید ۲۷۰۰۴ change و change را بزنید (در صورت مشکل صرفا عبارت Jocalhost بدون هیچ اضافه ای در این کادر وارد کنید).

۱۱ -برنامه به راحتی کرک شد امیدوارم خسته نشده باشید.

حال برای اطمینان بیشتر سیستم را Restart/reboot نمایید.

نکته : این نرم افزار بر روی سیستم عامل windows ۸ تست شده و بدون مشکل اجرا شده.